Work Instruction

## **Clearing Disputes on Claims for Payment**

It is possible to *clear* claims within the list of claims <u>To Be Accepted</u>, or *clear* claims within the list of claims <u>To Be Approved</u>.

To <u>clear</u> a dispute, complete the following steps:

- 1. Select the Asset from the Asset List pane.
- 2. Select the <u>Approvals</u> tab from the <u>Works Tabs</u> pane.
- 3. Select the Claim Type radio button (e.g. Disputed Claims).
- 4. Click the <u>Authorise</u> button.
- 5. Double-click any jobs that require *Disputes* to be cleared. (**Note**: displayed with a red X icon).
- 6. Click the Submit button or Cancel to clear.

| Welcome Budget Schedules Work Red | quest Agreement Job Tra | cking Appro | vals Job History Job Billing | Invoic Se | lect the Claim Type |
|-----------------------------------|-------------------------|-------------|------------------------------|-----------|---------------------|
| Double click the job to be        | marked                  | e Claim Adj | Job Type                     | Cla       | Claim Type          |
| 🙂 2 days 10\537113                |                         | 100         | BREAKDOWN MAINTENAN          | CE U      | All                 |
| 😬 2 days 10\536534                |                         | 100         | BREAKDOWN MAINTENAN          | CE U      | 👝 To Be             |
| 😬 2 days 10\535905                |                         | 100         | CLEANING                     | U         | Accepted            |
| 🙂 2 days 10\535902                |                         | 100         | CLEANING                     | U         | To Be               |
| 2 days 10\535125                  |                         | 100         | BREAKDOWN MAINTENAN          | CE U      | Approved            |
| 2 days 10\535089                  |                         | 100         | BREAKDOWN MAINTENAN          | CE U      | T- P-               |
| 2 days 10\532290                  |                         | 100         | BREAKDOWN MAINTENAN          | CE U      | Invoiced            |
| 2 days 10\498970                  |                         | 100         | PREVENTATIVE MAINTEN/        |           |                     |
| 2 days 10\498191                  |                         | 100         | HYGIENE                      | Se        | lect Action button  |
| 2 days 77\917525                  | Y                       | 100         | BREAKDOWN MAINTENAN          | CE        |                     |
| 2 days 77\916955                  |                         | 100         | BREAKDOWN MAINTENAN          | CE U      | Authorise           |
| 2 days 77\915788                  |                         | 100         | MINOR WORKS                  | U         |                     |
| 2 days 77\915500                  |                         | 100         | BREAKDOWN MAINTENAN          | CE U      | 🙁 Dispute           |
| 2 days 77\911398                  |                         | 100         | BREAKDOWN MAINTENAN          | CE U      |                     |
| 2 days 77\907148                  |                         | 100         | BREAKDOWN MAINTENAN          | CE U      | Clear               |
| 2 days 77\881675                  |                         | 100         | MINOR WORKS                  | Р         |                     |
| 2 days 77\823438                  |                         | 100         | PREVENTATIVE MAINTEN/        | ANCE S    | Submit              |
| 2 days 77\823437                  |                         | 100         | PREVENTATIVE MAINTEN/        | ANCES     |                     |
| Submit or Cancel selections       |                         |             |                              |           |                     |

Notes:

- Claims that were disputed from the <u>To Be Accepted</u> list will appear in the <u>To Be</u> <u>Approved</u> list after they have been authorized. The claim will still need to be approved.
- Claims that were disputed from the <u>To Be Approved</u> list will appear in the <u>To Be</u> <u>Invoiced</u> list after they have been authorized. No further action is required.

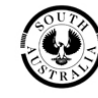